## 1. Log in to SARS e-Filing

| South African Revenue Service |                                                                                                    | Welcome, please login<br>to SARS eFiling       | <b>e</b> Filing |
|-------------------------------|----------------------------------------------------------------------------------------------------|------------------------------------------------|-----------------|
| <b>NEW LOOK</b><br>New SARS   | Username<br>Forgot Your Username?<br>Forgot Your Password?<br>EEEEEEEEEEEEEEEEEEEEEEEEEEEEEEEEEEEE | Next<br>Don't have an account? <u>Register</u> |                 |
|                               |                                                                                                    |                                                | ASK A QUESTION? |

2. Under the portfolio tab select the company profile/portfolio.

| ĸ                                  |                  |                    | Home             | User C          | Organisations Returns | Customs Duties & Levies | Services Tax Status | Contact Log Out |
|------------------------------------|------------------|--------------------|------------------|-----------------|-----------------------|-------------------------|---------------------|-----------------|
|                                    |                  | Тах                | payer            |                 | Organisation          |                         |                     |                 |
| Tax Reference Number               |                  |                    |                  |                 | - ( )                 | UPTILE .                |                     |                 |
| Identification Number              |                  | Select the co      | mpany profile    |                 |                       |                         |                     |                 |
| My Profile                         |                  |                    |                  |                 |                       |                         |                     | <b>(A)</b>      |
| Tax Compliance Status              | Taxpayers        |                    |                  |                 |                       |                         |                     |                 |
| Tax Compliance Status Verification |                  | Name               | Registra         | ation or ID num | nber                  | Tax Reference Number    |                     | Q               |
| Special Links                      |                  |                    |                  |                 |                       |                         |                     | -               |
|                                    | Name of Taxpayer | Company/ ID Number | Reference Number |                 | Last Return Filled    | Last Accessed           | Actions             |                 |
|                                    |                  |                    |                  |                 | 2020-06-11 14:30      | 2020-06-11 14:3         | 0 View Taxp         | ayer            |
|                                    | First Previous 0 | Next Last          |                  |                 |                       |                         |                     |                 |
|                                    | Users            |                    |                  |                 |                       |                         |                     |                 |
|                                    | Name of User     |                    | Last Logged In   |                 |                       | Last Return Filed       |                     |                 |
|                                    |                  |                    | 2022-02-14 09:17 |                 |                       | 2020-06-11 14:30        |                     |                 |
|                                    |                  |                    |                  |                 |                       |                         |                     | ASK A QUESTION? |

3. On the next screen select the "Tax Status" tab on the top right-hand side of the screen.

| ĸ                                   |                                                                                                    | Home                                                                | User                                            | Organisation            | s Returns   | Customs | Duties & Levies | Services | Tax Status | Contact     | Log Out              |
|-------------------------------------|----------------------------------------------------------------------------------------------------|---------------------------------------------------------------------|-------------------------------------------------|-------------------------|-------------|---------|-----------------|----------|------------|-------------|----------------------|
| Tax Reference Number                | Portfolio                                                                                                    |                                                                     |                                                 | · : 0                   | rganisation |         |                 |          |            |             |                      |
| Identification Number<br>My Profile | TAX COMPLIANCE STATUS<br>SARS has introduced a new Tax Compliance Status (TCS) system which replaces the old<br>• For more information on the TCS application functionality, available to the taxpayer,<br>• For more information on the TCS verification functionality, available to any 3rd party | <i>Tax Clearance Ce</i><br><u>click here</u> .<br>authorised by the | e <i>rtificate (TC</i><br>e taxpayer, <u>cl</u> | C) system.<br>ick here. |             |         |                 |          |            |             |                      |
| Tax Compliance Status               |                                                                                                    |                                                                     |                                                 |                         |             |         |                 |          |            |             |                      |
| Tax Compliance Status Verification  |                                                                                                    |                                                                     |                                                 |                         |             |         |                 |          |            |             |                      |
| Special Links                       |                                                                                                    |                                                                     |                                                 |                         |             |         |                 |          |            |             |                      |
|                                     |                                                                                                    |                                                                     |                                                 |                         |             |         |                 |          |            |             |                      |
|                                     |                                                                                                    |                                                                     |                                                 |                         |             |         |                 |          |            |             |                      |
|                                     |                                                                                                    |                                                                     |                                                 |                         |             |         |                 |          |            |             |                      |
|                                     |                                                                                                    |                                                                     |                                                 |                         |             |         |                 |          |            |             |                      |
|                                     |                                                                                                    |                                                                     |                                                 |                         |             |         |                 |          |            |             |                      |
|                                     |                                                                                                    |                                                                     |                                                 |                         |             |         |                 |          |            |             |                      |
|                                     |                                                                                                    |                                                                     |                                                 |                         |             |         |                 |          |            |             |                      |
|                                     |                                                                                                    |                                                                     |                                                 |                         |             |         |                 |          |            |             |                      |
|                                     |                                                                                                    |                                                                     |                                                 |                         |             |         |                 |          |            | Windows Ink | ESTION?<br>Workspace |

4. Navigate to the left side of the screen and select "Tax Compliance Status".

| K Contraction                       | E TSARS EFLING Home User Organisations Returns Customs Duties & Levies Services Tax Status Contact Log Out                                                                                                    |
|-------------------------------------|----------------------------------------------------------------------------------------------------|
| Tax Reference Number                | Pottolio Taxpayer                                                                                                    |
| Identification Number<br>My Profile | INSTRUCTIONS ON HOW TO USE THIS SECTION What is being tax compliant? It is you, the taxpayer:                                                                                                    |
| Tax Compliance Status               | - being registered for all the taxes that should be registered for<br>- having submitted all the returns and declarations required<br>- not owing SARS any money.                                                                                                    |
| Activation<br>My Compliance Profile | How do I see my tax compliance status?<br>To see your status on "My Compliance Profile", you need to activate the "Tax Compliance Status" service. You need to be registered for Income Tax on your eFiling profile in order to activate. Activation is a once off process. In<br>order to view your tax compliance status, you need to confirm your tax reference number(s) for Income Tax, and if you are registered for Pay-As-You-Earn (PAYE) and Value- Added Tax (VAT) you need to confirm those reference                                                                                                    |
| Tax Compliance Status Request       | numbers as well. Once your details have been confirmed, your "my Compliance Profile" will be created and you will have access to view your tax compliance status.<br>What is "My Compliance Profile"?                                                                                                    |
| My Account Enquiries                | "My Compliance Profile" is a platform which gives you a single view of your tax affairs. On your "My Compliance Profile" you'll be able to see a summarised compliance status for each of the tax reference numbers you have confirmed.                                                                                                    |
| Who viewed my status                | At this stage, the following taxes will be displayed on your "My Compliance Profile", depending on your registered profile:  Income Tax (incl. Assessed tax and Provisional tax)                                                                                                    |
| Tax Compliance Status Verification  | Employment Taxes (incl. PAYE, SDL and UIF).     Value-Added Tax (VAT)                                                                                                    |
| Special Links                       | How will I know whether I am tax compliant or not?                                                                                                    |
|                                     | On your "My Compliance Profile" a colour indicator will appear next to each tax types to indicate whether you are tax compliant or not for each.                                                                                                    |
|                                     | "Red" indicates non-compliance                                                                                                    |
|                                     | A "Red" indicates compliance for that specific tax types                                                                                                    |
|                                     | Top Tip: Your "My Compliance Profile" won't be the only source of compliance information used to decide the outcome of your request for a Tax Compliance Status.                                                                                                    |
|                                     | What do I do if "My Compliance Profile" is RED?                                                                                                    |
|                                     | In order to address a non-compliance , you can talk to SARS using any of the existing channels and processes available to resolve the applicable non-compliance – for example, you can submit an outstanding retoon has a function of the second second s |

5. Under tax compliance status select "My Compliance Profile" and then "Tax Compliance Status Request".

| K B                                |                                                         | Home User        | Organisations Returns   | Customs  | Duties & Levies | Services | Tax Status | Contact | Log Out |
|------------------------------------|---------------------------------------------------------|------------------|-------------------------|----------|-----------------|----------|------------|---------|---------|
| Tax Reference Number               | Portfolio Taxpayer                                      |                  | • Organisation          |          |                 |          |            |         |         |
| Identification Number              | AX COMPLIANCE STATUS CLIENT DETAILS Client Name:        | REFRESH S        | TATUS                   |          |                 |          |            |         | *       |
| му Ртопіе                          | Trading Name:<br>Registration Number:<br>Tax Reference: | ast renomed.     | 2022/02/14/03 10:30 /14 |          |                 |          |            |         |         |
| Tax Compliance Status              | SEARCH RESULTS                                          |                  |                         |          |                 |          |            |         |         |
| Activation                         | MY COMPLIANCE PROFILE TAX COMPLIANCE STATUS REQUEST     | )                |                         | <u>,</u> |                 |          |            |         | - 11    |
| My Compliance Profile              | TAX COMPLIANCE STAT                                     | rus              |                         |          |                 |          |            |         | - 11    |
| Tax Compliance Status Request      | New Compliance Request Type: Tender                     | Request          |                         |          |                 |          |            |         | - 11    |
| My Account Enquiries               | STATUS OF EXISTING REQUESTS                             |                  |                         |          |                 |          |            |         |         |
| Who viewed my status               | GOOD STANDING                                           |                  |                         |          |                 |          |            |         |         |
| Tax Compliance Status Verification | Cancel PIN N                                            | ew PIN SMS PIN P | rint PIN                |          |                 |          |            |         | - 11    |
| Special Links                      |                                                         |                  |                         | )        |                 |          |            |         |         |
|                                    |                                                         |                  |                         |          |                 |          |            |         | - 11    |
|                                    |                                                         |                  |                         |          |                 |          |            |         |         |
|                                    |                                                         |                  |                         |          |                 |          |            |         |         |
|                                    |                                                         |                  |                         |          |                 |          |            | SK A QU | ESTION? |

6. Select the "Tender" option and "Request".

|                                    | · Organisation                                                                                                    |  |
|------------------------------------|----------------------------------------------------------------------------------------------------|--|
| K O                                | TAX COMPLIANCE STATUS                                                                                                    |  |
| and the second second              | CLIENT DETAILS REFRESH STATUS                                                                                                    |  |
| Tax Reference Number               | Client Name: Last Refreshed: 2022/02/14 09:30:42 AM Trading Name:                                                                                                    |  |
| Identification Number              | Registration Number:<br>Tax Reference:                                                                                                    |  |
|                                    | SEARCH RESULTS                                                                                                    |  |
| My Profile                         | MY COMPLIANCE PROFILE TAX COMPLIANCE STATUS REQUEST                                                                                                    |  |
|                                    | TAX COMPLIANCE STATUS                                                                                                    |  |
| Tax Compliance Status              | New Compliance Request Type: Tender  Request                                                                                                    |  |
| Activation                         | STATUS OF EXISTING REQUESTS                                                                                                    |  |
| My Compliance Profile              | © TENDER                                                                                                    |  |
| Tax Compliance Status Request      | Trading NameDate Requested/Request Status         Request Reference No         Case Number         Compliance           Request Reference No         Expiry Date         Indicator         Select |  |
| My Account Enquiries               | 0 0038961617TS1106201508552 Not Applicable 2020/06/11 Expired 2021/06/11                                                                                                    |  |
| Who viewed my status               | © GOOD STANDING                                                                                                    |  |
| Tax Compliance Status Verification | Cancel PIN New PIN SMS PIN Print PIN                                                                                                    |  |
| Special Links                      |                                                                                                    |  |
|                                    |                                                                                                    |  |
|                                    |                                                                                                    |  |
|                                    |                                                                                                    |  |
|                                    |                                                                                                    |  |
|                                    |                                                                                                    |  |
|                                    |                                                                                                    |  |
|                                    |                                                                                                    |  |
|                                    | See a ska a question?                                                                                                    |  |

7. Complete the required details and "Submit form".

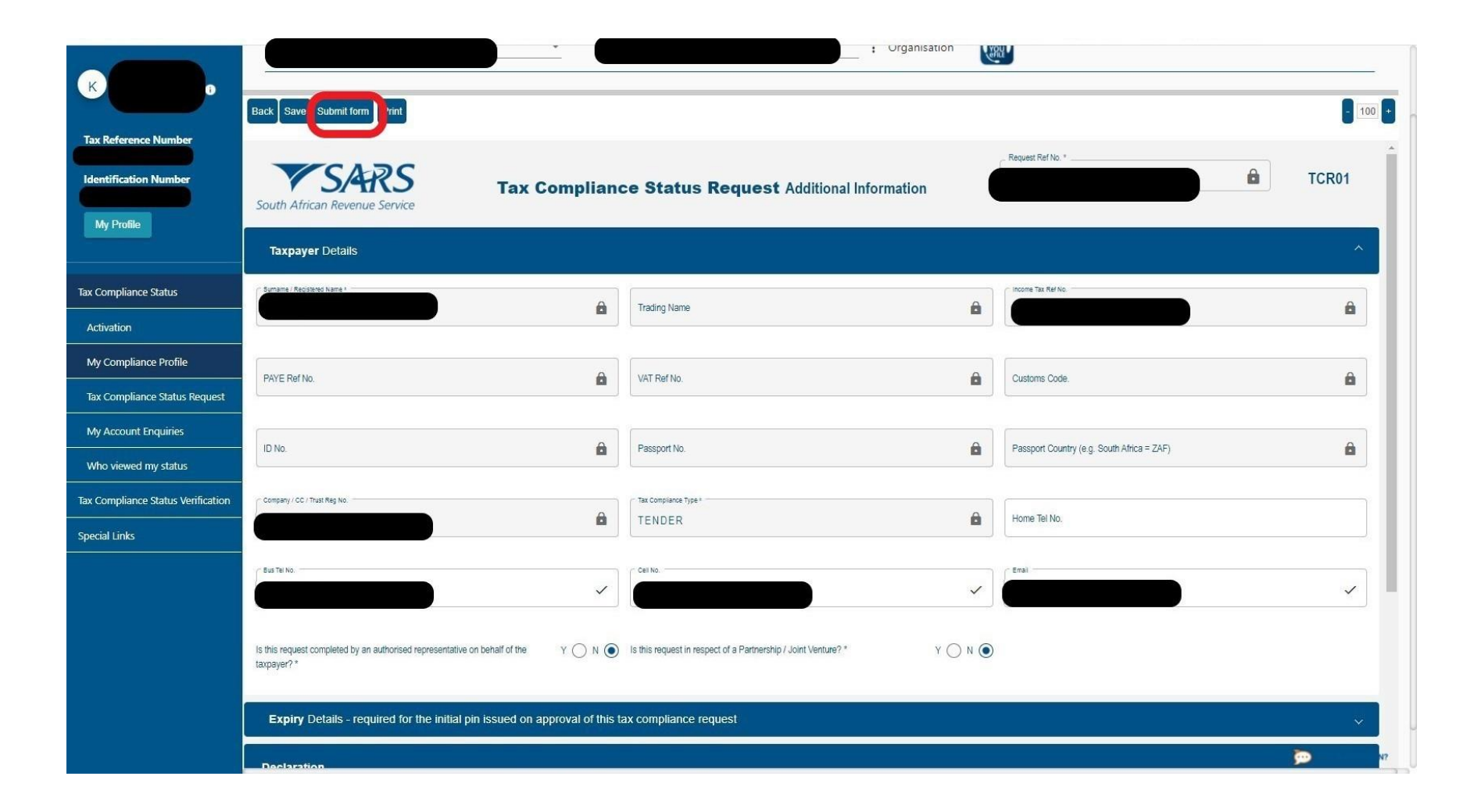

## 8. Continue

| K                                  |                                                                                                    | Home User Organisations Returns Customs Duties & Levies Services Tax Status ( | Contact Log Out |
|------------------------------------|----------------------------------------------------------------------------------------------------|-------------------------------------------------------------------------------|-----------------|
|                                    | Portfolio Taxpaver                                                                                                    | • Crganisation                                                                |                 |
| Tax Reference Number               |                                                                                                    |                                                                               | -               |
| Identification Number              | DETAILS                                                                                                    |                                                                               |                 |
| My Profile                         | Request Ref No: 0038961617TS3103221157052                                                                                                    |                                                                               |                 |
|                                    | RESULT                                                                                                    |                                                                               |                 |
| Tax Compliance Status              | Your request has been successfully submitted.<br>Please note that you may follow up on the progress of your request on the Tax Compliance Work Page. |                                                                               |                 |
| Activation                         |                                                                                                    | Continue                                                                      |                 |
| My Compliance Profile              |                                                                                                    |                                                                               |                 |
| Tax Compliance Status Request      |                                                                                                    |                                                                               |                 |
| My Account Enquiries               |                                                                                                    |                                                                               |                 |
| Who viewed my status               |                                                                                                    |                                                                               |                 |
| Tax Compliance Status Verification |                                                                                                    |                                                                               |                 |
| Special Links                      |                                                                                                    |                                                                               |                 |
|                                    |                                                                                                    |                                                                               |                 |
|                                    |                                                                                                    |                                                                               |                 |
|                                    |                                                                                                    |                                                                               |                 |
|                                    |                                                                                                    |                                                                               |                 |
|                                    |                                                                                                    |                                                                               |                 |
|                                    |                                                                                                    |                                                                               |                 |
|                                    |                                                                                                    |                                                                               | ASK A QUESTION? |

10

9. Select the relevant "Request Reference No", with the latest date requested being the most relevant. Tick the "select" box and click on "New Pin".

| к 💮 о                        | E VSARS @ PLUNG Home User Organisations Returns Customs Duties & Levies Services Tax Status                                                                                                    | Contact Log Out |
|------------------------------|----------------------------------------------------------------------------------------------------|-----------------|
| Tax Reference Number         | Portfolio Taxpayer                                                                                                    |                 |
| Identification Number        | TAX COMPLIANCE STATUS  Client Name: Registration Number:                                                                                                    | A               |
| SARS Correspondence          | Tax Reference: SEARCH RESULTS                                                                                                    |                 |
| Returns Issued               | MY COMPLIANCE PROFILE TAX COMPLIANCE STATUS REQUEST                                                                                                    |                 |
| Returns History              | TAX COMPLIANCE STATUS                                                                                                    |                 |
| Returns Search               | New Compliance Request Type: Tender                                                                                                    |                 |
| Levies and Duties            | STATUS OF EXISTING REQUESTS                                                                                                    |                 |
| Third Party Data             |                                                                                                    |                 |
| Non-Core Taxes               | Request Reference No Trading Manie Date Requested Request Status Request Case Munder Comparatice Expiry Date Indicator Select                                                                                                    |                 |
| Payments                     | 0038961617TS3103221157052         Not Applicable         2022/03/31         Approved         2023/03/31         Compliant           0038961617TS0103220442180         Not Applicable         2022/03/31         Approved         2023/03/31         Compliant |                 |
| Third Party Appointments     | 0033961617TS1402220931512 Not Applicable 2022/02/14 Approved 2023/02/14 Compliant                                                                                                    |                 |
| Request For Reason           | O 0038961617TS1106201508552 Not Applicable 2020/06/11 Expired 2021/06/11     G GOOD STANDING                                                                                                    |                 |
| Disputes                     | Cancel PIN New PIN SMS PIN Print PIN                                                                                                    |                 |
| Voluntary Disclosure         |                                                                                                    |                 |
| PAYE Maintenance             |                                                                                                    |                 |
| Tax Reference Number Request |                                                                                                    |                 |
| Special Links                |                                                                                                    | ASK A QUESTION? |

10. Select the period/number of months for which the TSC PIN will be valid for and select "New PIN".

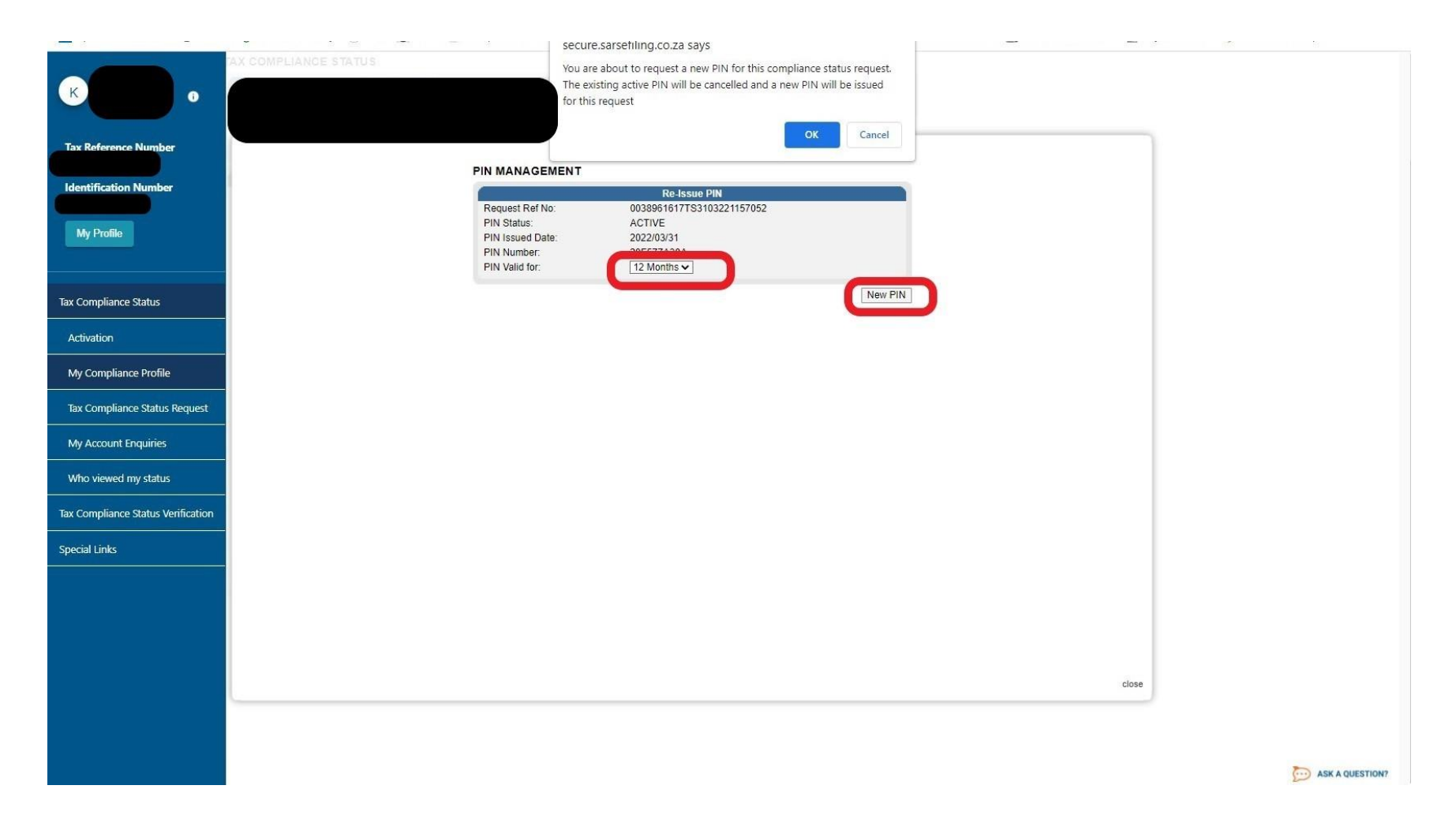

11. A new pin has been successfully processed. Select "close".

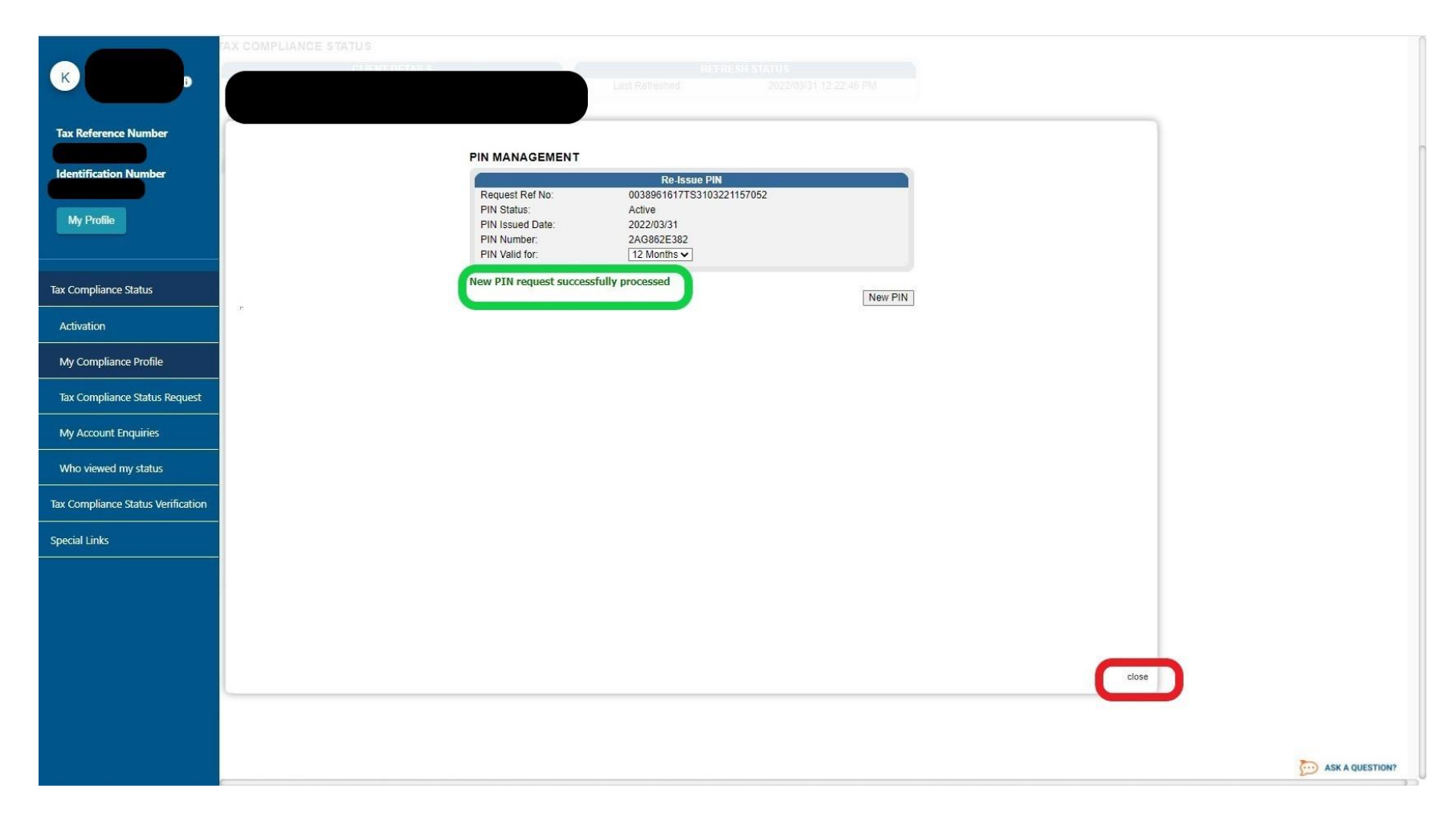

12. Once directed back to the compliance profile click on "View" to generate the TCS letter.

| к                                  | TAX COMPLIANCE STATUS WORK PAGE                                                          | <u> </u>             |
|------------------------------------|------------------------------------------------------------------------------------------|----------------------|
|                                    | Taxpayer Name eFiling Status                                                             | Approved             |
| Tax Reference Number               | Trading Name SARS Notifications                                                          | Number of letters: 2 |
|                                    | Tax Reference No                                                                         |                      |
| Identification Number              | Request Ref No                                                                           |                      |
| My Profile                         | Request Type                                                                             |                      |
| iny rome                           | TENDER                                                                                   |                      |
|                                    | REQUEST STATUS COMPLIANCE DESCRIPTION                                                    |                      |
| Tax Compliance Status              | The taxpayer is registered for tax and is                                                | REQUESTED            |
|                                    | TENDER Approved currently compliant in respect of filing and<br>payment responsibilities | 2022/03/31 Compliant |
| Activation                         | SMS PIN Cancel PIN New PIN Print PIN Back                                                |                      |
| My Compliance Profile              |                                                                                          |                      |
| Tax Compliance Status Request      | LETTER DESCRIPTION<br>Tax Compliance Request Processed                                   | 2022/03/31 View      |
|                                    |                                                                                          |                      |
| My Account Enquiries               |                                                                                          |                      |
| Who viewed my status               |                                                                                          |                      |
| Tay Compliance Status Verification |                                                                                          |                      |
| ax compliance status verification  |                                                                                          |                      |
| Special Links                      |                                                                                          |                      |
|                                    |                                                                                          |                      |
|                                    |                                                                                          |                      |
|                                    |                                                                                          |                      |
|                                    |                                                                                          |                      |
|                                    |                                                                                          |                      |
|                                    |                                                                                          |                      |
|                                    |                                                                                          |                      |
|                                    |                                                                                          |                      |
|                                    |                                                                                          |                      |

This page/screen can also be used as a screen shot of your tax compliance status indicating the green "compliant" bar.

13. The TCS letter containing the PIN issued has been generated.

|   | 1 / 1   - 100%                                                                                  | +   🗄 \delta                                                                                                    | ± ē : |
|---|-------------------------------------------------------------------------------------------------|----------------------------------------------------------------------------------------------------|-------|
|   | V SARS                                                                                          | TAX COMPLIANCE STATUS<br>PIN Issued                                                                                                    |       |
| 1 |                                                                                                 | Enquiries should be addressed to SARS:<br>Contact Detail<br>SARS Contact Centre Tel: 0800 00 SARS (7277)<br>Alberton SARS online: www.sars.gov.za<br>1528<br>Details<br>Taxpayer Reference Number: |       |
|   | Dear Taxpayer<br>TAX COMPLIANCE STATUS PIN ISSUED<br>The South African Revenue Service (SARS) h | Issue Date: 2022/03/31                                                                                                    |       |
|   | TCS Details:                                                                                    |                                                                                                    |       |
|   | Taxpayer Name                                                                                   |                                                                                                    |       |
|   | Trading Name                                                                                    |                                                                                                    |       |
|   | Tax Reference Number(s)                                                                         |                                                                                                    |       |
|   | Purpose of Request Tender                                                                       |                                                                                                    |       |
|   | Request Reference Number                                                                        |                                                                                                    |       |
|   | PIN                                                                                             |                                                                                                    |       |
|   | PIN Expiry Date 31/03/2023                                                                      |                                                                                                    |       |
|   | You may authorise a third party to view your To other tax information remains secure.           | CS by providing them the PIN. The PIN only allows the third party access to your TCS. All                                                                                                    |       |
|   | Your TCS displayed is based on your compliant                                                   | nce as at the date and time the PIN is used.                                                                                                    |       |
|   | You may cancel this PIN at any time before the TCS.                                             | e expiry date reflected above. Once cancelled, a third party will not be able to verify your                                                                                                    |       |
|   | SARS reserves the right to cancel this PIN in the                                               | he event that it was fraudulently issued or obtained.                                                                                                    |       |
|   | Should you have any other queries please call<br>reference number at hand when you call to ena  | the SARS Contact Centre on 0800 00 SARS (7277). Remember to have your taxpayer<br>able us to assist you promptly.                                                                                  |       |
|   | Sincerely<br>ISSUED ON BEHALF OF THE SOUTH AFRIC                                                | CAN REVENUE SERVICE                                                                                                    |       |

14. On the left-hand side of the screen, you are also able to determine who has viewed your status.

| ĸ                                  |                                                                                           |                                                         | Home | User  | Organisations | Returns | Customs | Duties & Levies | Services | Tax Status | Contact    | Log Out |
|------------------------------------|-------------------------------------------------------------------------------------------|---------------------------------------------------------|------|-------|---------------|---------|---------|-----------------|----------|------------|------------|---------|
|                                    | Portfolio                                                                                 | Taxpayer                                                |      | i Org | ganisation    |         |         |                 |          |            |            |         |
| Tax Reference Number               |                                                                                           | -                                                       |      |       |               | OFILE   |         |                 |          |            |            | -       |
| Identification Number              | Who viewed my status                                                                      |                                                         |      |       |               |         |         |                 |          |            |            |         |
| My Profile                         | Client Details<br>Client Name:<br>Trading Name:<br>Registration Number:<br>Tax Reference: | Search Critena<br>From Date:<br>To Date:<br>PIN Number: |      |       |               |         |         |                 |          |            |            |         |
| Tax Compliance Status              |                                                                                           | Registered Name:<br>Trading Name:                       |      | Reque |               |         |         |                 |          |            |            |         |
| Activation                         |                                                                                           |                                                         |      | Reque | 551           |         |         |                 |          |            |            |         |
| My Compliance Profile              | Who viewed my status                                                                      |                                                         |      |       |               |         |         |                 |          |            |            |         |
| Tax Compliance Status Request      |                                                                                           |                                                         |      |       |               |         |         |                 |          |            |            |         |
| My Account Enquiries               |                                                                                           |                                                         |      |       |               |         |         |                 |          |            |            |         |
| Who viewed my status               |                                                                                           |                                                         |      |       |               |         |         |                 |          |            |            |         |
| Tax Compliance Status Verification |                                                                                           |                                                         |      |       |               |         |         |                 |          |            |            |         |
| Special Links                      |                                                                                           |                                                         |      |       |               |         |         |                 |          |            |            |         |
|                                    |                                                                                           |                                                         |      |       |               |         |         |                 |          |            |            |         |
|                                    |                                                                                           |                                                         |      |       |               |         |         |                 |          |            |            |         |
|                                    |                                                                                           |                                                         |      |       |               |         |         |                 |          |            |            |         |
|                                    |                                                                                           |                                                         |      |       |               |         |         |                 |          |            |            | -       |
|                                    |                                                                                           |                                                         |      |       |               |         |         |                 |          |            |            |         |
|                                    |                                                                                           |                                                         |      |       |               |         |         |                 |          |            |            |         |
|                                    |                                                                                           |                                                         |      |       |               |         |         |                 |          |            | D ASK A QU | ESTION? |